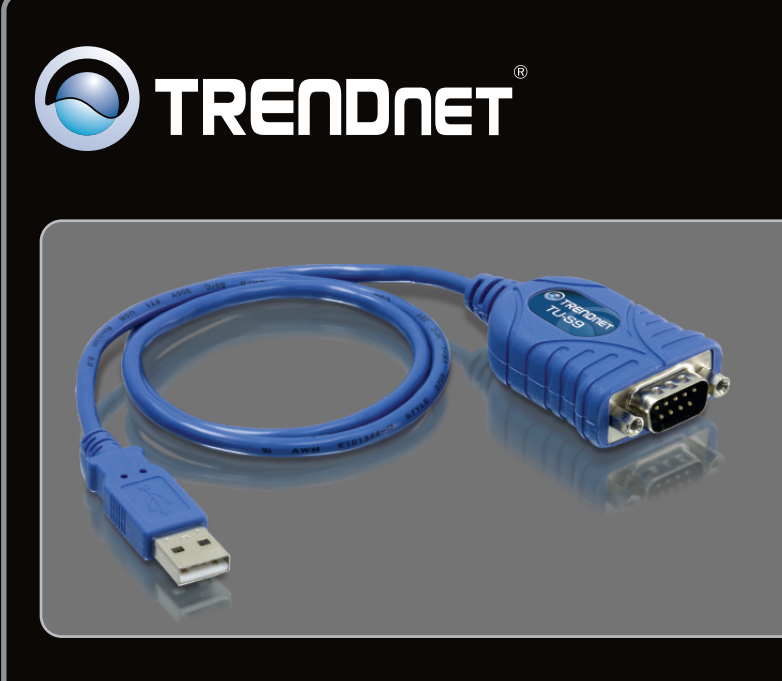

# Quick Installation Guide 📃 🚟

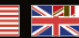

## Table of Contents

| English             | 1 |
|---------------------|---|
| 1. Before You Start | 1 |
| 2. How to Install   | 2 |

|                 | <br> |
|-----------------|------|
| Troubleshooting | 7    |
|                 | <br> |

EUTSCH

Package Contents

- TU-S9
- CD-ROM (Driver)
- Multi-Language Quick Installation Guide

## **System Requirements**

- CD-ROM drive
- USB port: 2.0 or 1.1
- RS-232 device (e.g. modem)
- RS-232 Male to Female Serial Cable (Optional)

| Supported Operating Systems                  | CPU             | Memory             |
|----------------------------------------------|-----------------|--------------------|
| Windows 7 (32/64-bit)                        | 1GHz or above   | 1GB RAM or above   |
| Windows Vista (32/64-bit)                    | 800MHz or above | 512MB RAM or above |
| Windows XP (32/64-bit) /<br>2000 / ME / 98SE | 300MHz or above | 256MB RAM or above |
| Mac OS X (10.6)                              | Intel Processor | 1GB RAM or above   |
| Mac OS X (10.5)                              | 867MHz or above | 512MB RAM or above |
| Mac OS X (10.4)                              | 333MHz or above | 256MB RAM or above |
| Mac OS X (10.1-10.3)                         | 300MHz or above | 256MB RAM or above |

## 2. How to Install

Note: Do not connect the TU-S9 until instructed to do so.

Windows 7 / Vista / XP / 2000 / ME / 98SE

- 1. Turn on your computer and wait until the Windows desktop appears.
- 2. Insert the Driver CD-ROM into your CD-ROM drive.
- 3. Click Run Autorun.exe (Windows 7/Vista only).
- AutoPlay
  AutoPlay
  DVD RW Drive (D:) TU-S9
  AutoPlay
  Autoplay
  DVD RW Drive (D:) TU-S9
  Autoplay
  Autoplay
  Autoplay
  Autoplay
  Autoplay
  Autoplay
  Autoplay
  Autoplay
  Autoplay
  Autoplay
  Autoplay
  Autoplay
  Autoplay
  Autoplay
  Autoplay
  Autoplay
  Autoplay
  Autoplay
  Autoplay
  Autoplay
  Autoplay
  Autoplay
  Autoplay

4. Click Install Driver.

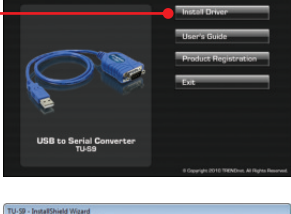

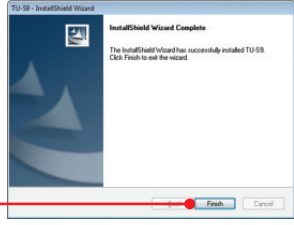

5. Follow the InstallShield Wizard and then click Finish.

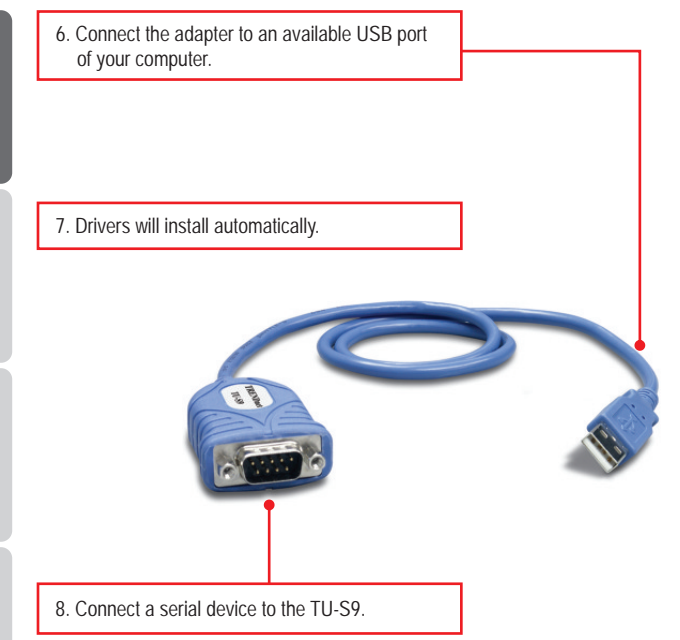

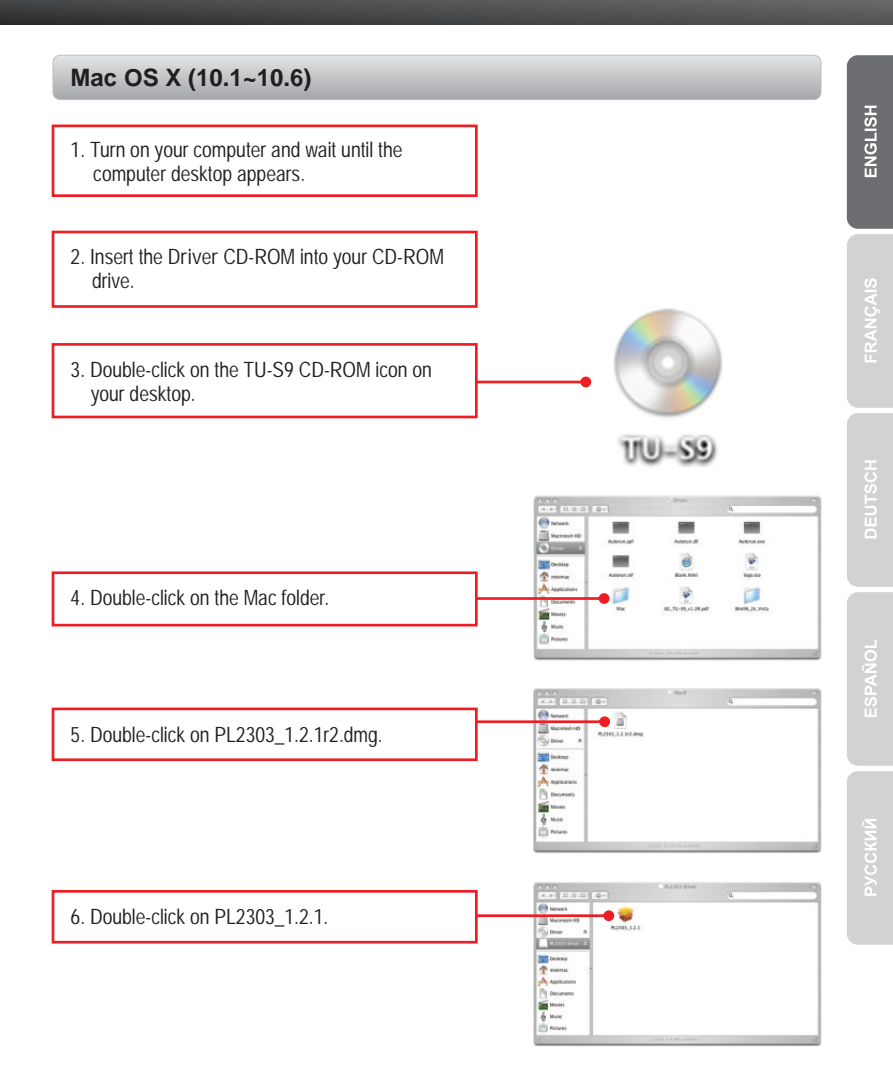

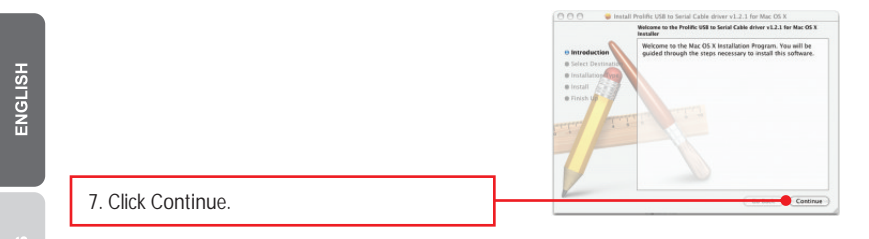

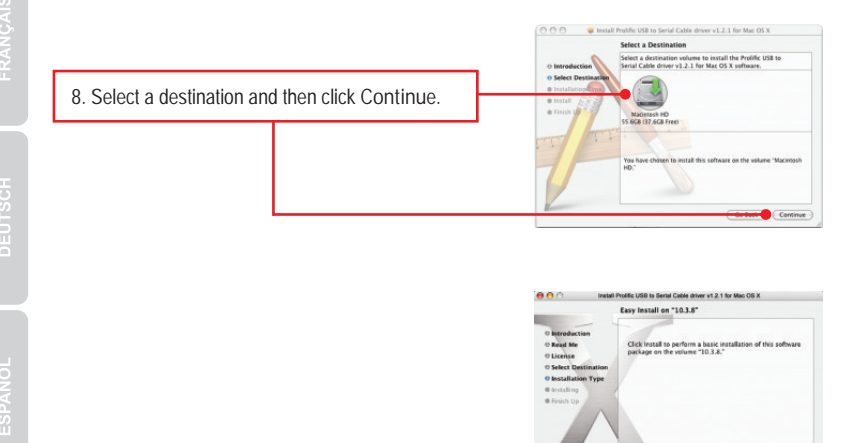

```
9. Click Install.
```

 When the Authenticate screen appears, enter the Name and Password for your computer and then click OK.

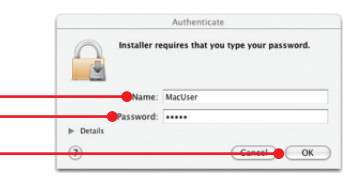

Install

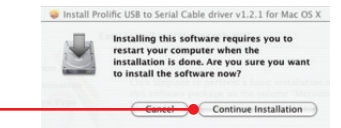

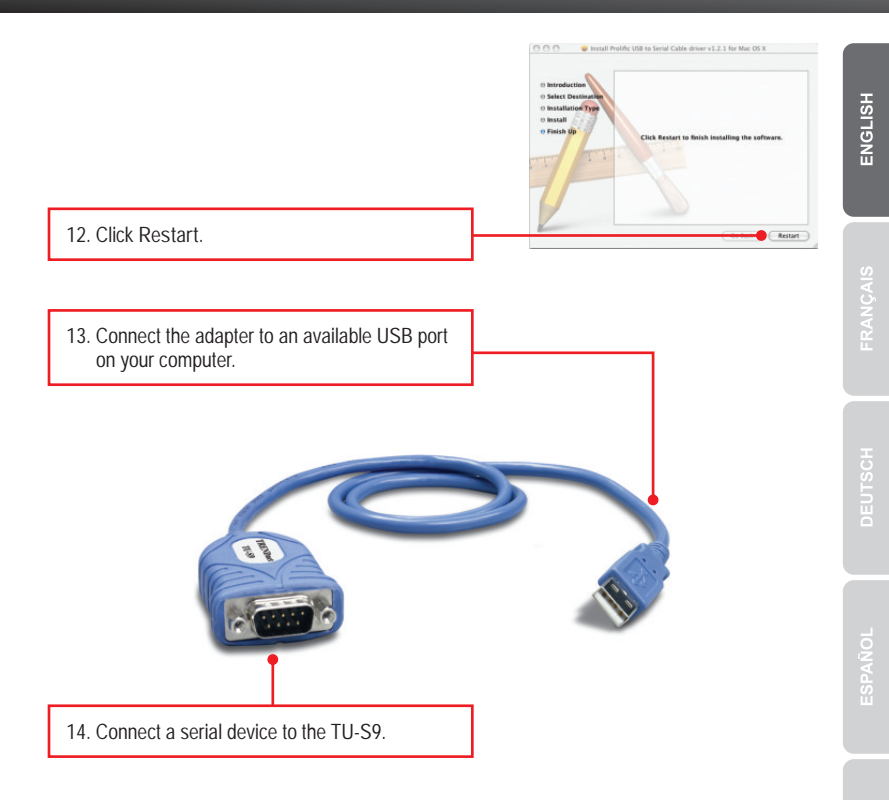

### Your installation is now complete

For detailed information regarding the TU-S9 configuration and advanced settings, please refer to the User's Guide included on the Driver CD-ROM or TRENDnet's website at www.trendnet.com

### **Register Your Product**

To ensure the highest level of customer service and support, please take a moment to register your product Online at: www.trendnet.com/register

6

Thank you for choosing TRENDnet

1. The autorun window does not appear on my windows PC after I put in the Driver CD-ROM. What should I do?

- For Windows 7, if the installation menu does not appear automatically, click on the Windows Icon on the bottom left hand corner of the screen, click the "Search programs and files" box, and type D:\autorun.exe, where "D" in "D:\autorun.exe" is the letter assigned to your CD-ROM Drive, and then press the ENTER key on your keyboard
- 2. For Windows Vista, if the installation menu does not appear automatically, click Start, click the Start Search box, and type D:\autorun.exe where "D" in "D:\autorun.exe" is the letter assigned to your CD-ROM Drive, and then press the ENTER key on your keyboard.
- 3. For Windows XP/2000, if the installation menu does not appear automatically, click Start, click Run, and type D:\autorun.exe where "D" in "D:\autorun.exe" is the letter assigned to your CD-ROM Drive, and then press the ENTER key on your keyboard.
- 2. Windows is unable to recognize my hardware. What should I do?
  - 1. Make sure your computer meets the minimum requirements as specified in Section 1 of this Quick Installation Guide.
  - 2. Try plugging the TU-S9 into a different USB port.
- 3. Can I use the TU-S9 with my serial keyboard, mouse, or joystick? The TU-S9 does not support interrupt transfer mode devices. If your serial keyboard, mouse, or joystick is an HID Device, it is not supported.
- 4. Can I connect or disconnect the TU-S9 while the computer is on? Yes, you can connect or disconnect TU-S9 while the computer is on because the USB interface is Plug-and-Play compliant and hot-pluggable.

If you still encounter problems or have any questions regarding the TU-S9 USB to Serial Converter, please contact TRENDnet's Technical Support Department.

#### Certifications

This equipment has been tested and found to comply with FCC and CE Rules. Operation is subject to the following two conditions:

(1) This device may not cause harmful interference.

(2) This device must accept any interference received. Including interference that may cause undesired operation.

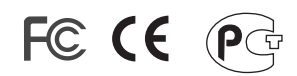

Waste electrical and electronic products must not be disposed of with household waste. Please recycle where facilities exist. Check with you Local Authority or Retailer for recycling advice.

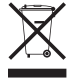

NOTE: THE MANUFACTURER IS NOT RESPONSIBLE FOR ANY RADIO OR TV INTERFERENCE CAUSED BY UNAUTHORIZED MODIFICATIONS TO THIS EQUIPMENT. SUCH MODIFICATIONS COULD VOID THE USER'S AUTHORITY TO OPERATE THE EQUIPMENT.

#### **ADVERTENCIA**

En todos nuestros equipos se mencionan claramente las caracteristicas del adaptador de alimentacón necesario para su funcionamiento. El uso de un adaptador distinto al mencionado puede producir daños fisicos y/o daños al equipo conectado. El adaptador de alimentación debe operar con voltaje y frecuencia de la energia electrica domiciliaria existente en el pais o zona de instalación.

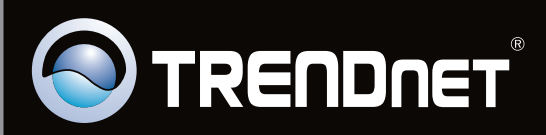

# **Product Warranty Registration**

Please take a moment to register your product online. Go to TRENDnet's website at http://www.trendnet.com/register

Copyright ©2010. All Rights Reserved. TRENDnet.